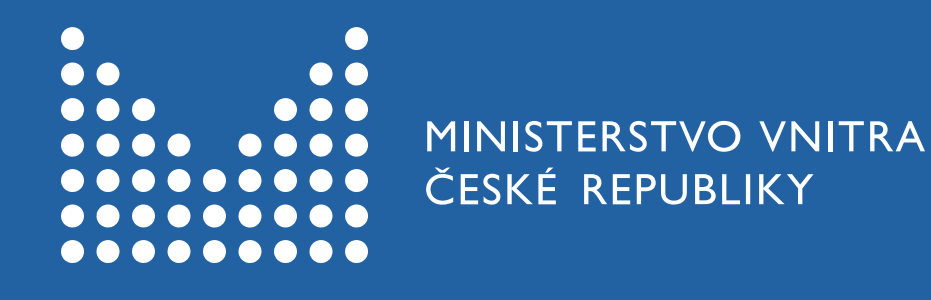

# Online registrace k prodlužování dočasné ochrany

Podrobný návod

# Informace k dočasné ochraně a odkaz na online registraci

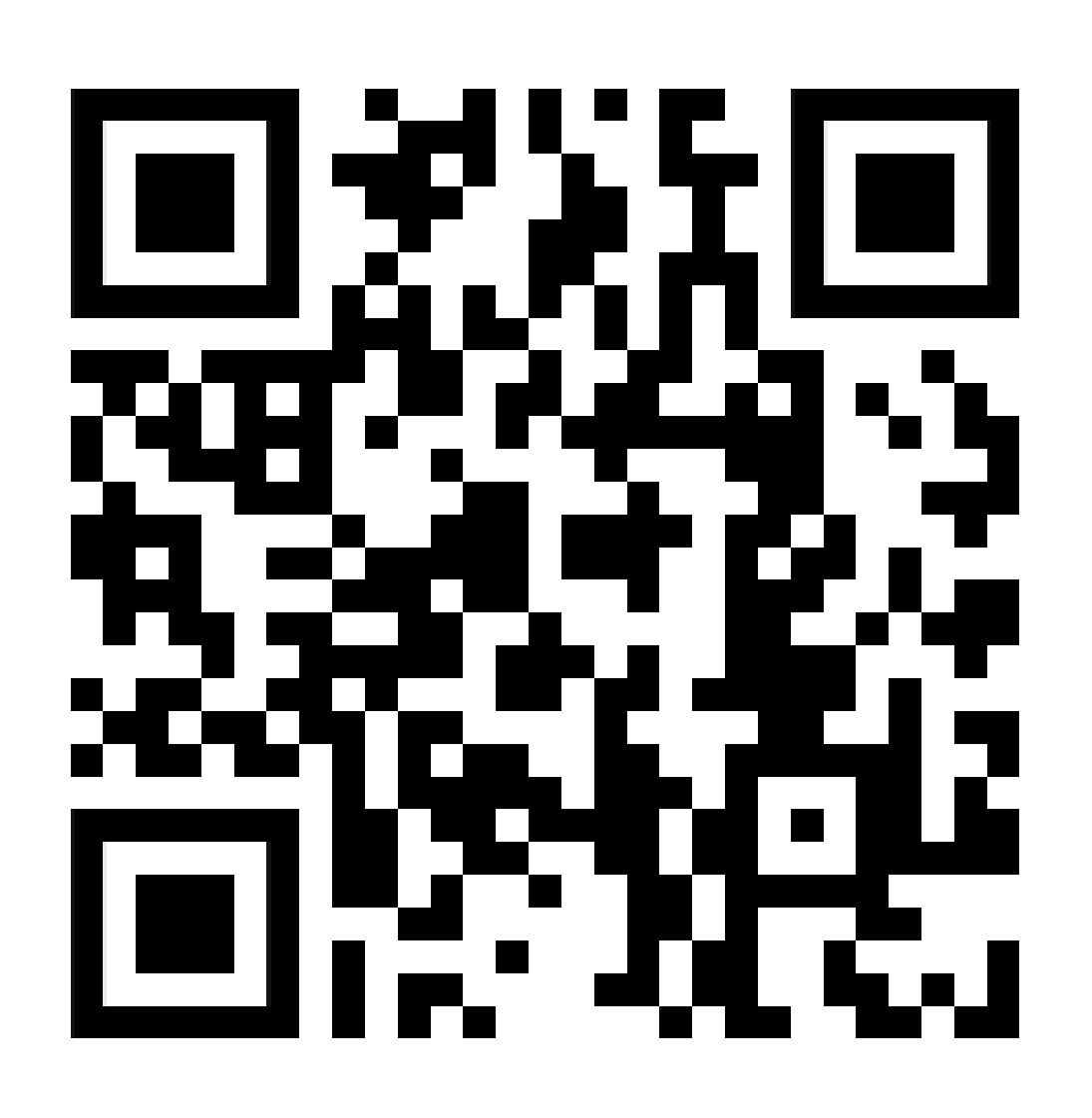

https://prod.frs.gov.cz/docasna-ochrana/

Jak postupovat při online registraci k prodloužení dočasné ochrany?

#### Na stránce s informacemi k dočasné ochraně na

Informačním portálu pro cizince klikněte na tuto dlaždici.

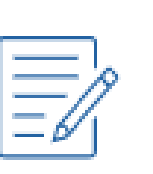

Registrace k prodloužení dočasné ochrany / Реєстрація для продовження тимчасового захисту

>

## V prvním kroku si založíte uživatelský účet

# Založení uživatelského účtu/ Створення облікового

#### запису користувача

Váš e-mail/ Ваша ел. адреса\*

Zde zadejte váš osobní e-mail a zvolte si heslo.Těmito údaji se budete moci v budoucnupřihlašovat do svého uživatelského účtu, spravovatrezervace termínů na pracovištích či kontrolovatstavy vašich žádostí.

?

Vaše heslo/ Ваш пароль\*

Heslo znovu/ Повторіть пароль\*

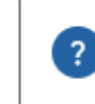

Θ

Heslo musí obsahovat minimálně jedno malé písmeno, velké písmeno a číslici. Minimální délka je 8 znaků.

Podrobnosti o zpracování osobních jsou dostupné v sekci GDPR. / Деталі обробки персональних даних доступні тут

Ο

#### РОКПАСОVAT/ ПРОДОВЖИТИ

Následně klikněte na tlačítko POKRAČOVAT.

Bude vám odeslán e-mail pro potvrzení vaší e-mailové adresy. Jejím potvrzením si založíte uživatelský účet. Poté můžete začít s registrací k prodloužení dočasné ochrany.

# Na uvedenou e-mailovou adresu obdržíte

#### ověřovací e-mail

Pro ověření zadané adresy klikněte na odkaz.

Informační portál pro cizince

#### Dobrý den,

děkujeme za vytvoření uživatelského účtu v Informačním portálu pro cizince za účelem registrace k prodloužení dočasné ochrany. Potvrďte nyní vaši e-mailovou adresu, abyste mohl/a pokračovat na registraci k prodloužení dočasné ochrany.

| Potvrdit e-mailovou adresu |

Po potvrze vyplníte požadované údaje, a poté budete moct pokračova zarezervuj K regist. (papírový u

rasi k prodloužení dočasné ochrany. Nakonec si a účelem vyznačení vízového štítku. váš cestovní doklad nebo | hraniční průvodku |

imi údaji obsahující razítko nebo vízum

dočasné ochrany, V případě, že budete registrovat i nezletilé osoby, připravte si také jejich doklady. Jako rodiče můžete použít váš cestovní doklad, pokud v něm máte dítě zapsáno. Osobní údaje vyplňujte vždy na základě toho dokladu, ve kterém máte vy nebo děti vyznačený vízový štítek nebo razítko dočasné ochrany. Vzory najdete na webu MV.

Pozor, registrace k prodloužení dočasné ochrany je dokončena až rezervováním konkrétního termínu za účelem vyznačení vízového štítku.

S pozdravem

Ministerstvo vnitra ČR

#### Шановний користувачу!

Дякуємо за створення облікового запису на Інформаційному порталі для іноземців. Зараз потрібно підтвердити електронну адресу, щоб продовжити реєстрацію для продовження тимчасового захисту.

#### Підтверджую адресу електронної пошти

Після підтвердження Вам потрібно заповнити необхідну інформацію, після чого Ви зможете перейти до реєстрації для продовження тимчасового захисту. В кінці зарезервуйте термін

# Pokud jste ověřovací e-mail neobdrželi

- zkontrolujte si složky Hromadná pošta nebo Spam,
- vyčkejte 10 minut,
- klikněte v Informačním portálu pro cizince na tlačítko ZASLAT ZNOVU.

DOMŮ > REGISTRACE

#### Potvrzení e-mailové adresy/ Підтвердження ел. адреси

V následujících minutách obdržíte e-mailové potvrzení. Pokud od nás potvrzení neobdržíte, zkontrolujte v emailové schránce složku Spam nebo Hromadná pošta. / Підтвердження отримаєте на електронну пошту протягом наступних декількох хвилин. Якщо ви не отримали від нас підтвердження, перевірте "Спам" або "Всю пошту" в електронній пошті.

ZASLAT ZNOVU/ НАДІСЛАТИ ЗНОВУ

# Vyzkoušeli jste předešlé možnosti, ale ověřovací e-mail stále nepřišel?

- Založte si uživatelský účet znovu a věnujte pozornost zadávání e-mailové adresy a hesla.
- Pokud problémy přetrvávají, použijte jinou vaši e-mailovou adresu.

# Kliknutím na odkaz v ověřovacím e-mailu budete přesměrováni přímo na registraci k prodloužení dočasné ochrany.

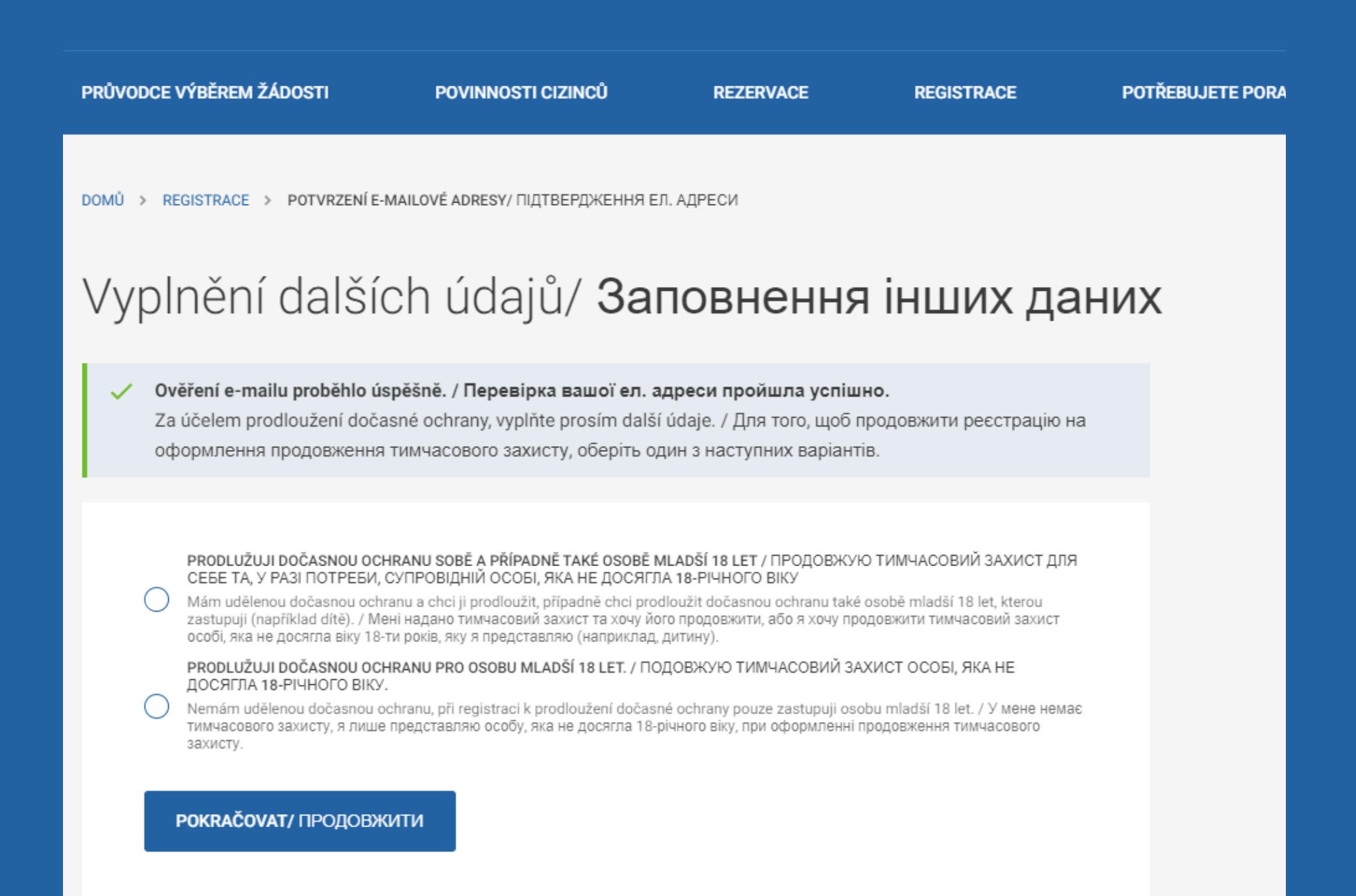

# Zde vyberte, v jaké situaci se nacházíte

#### Označte první možnost, pokud:

- chcete prodloužit dočasnou ochranu pouze pro sebe, nebo
- pro sebe a osobu mladší 18 let, kterou zastupujete (například vaše dítě, vnouče).

# Vyplnění dalších údajů/ Заповнення інших даних

Ověření e-mailu proběhlo úspěšně. / Перевірка вашої ел. адреси пройшла успішно. Za účelem prodloužení dočasné ochrany, vyplňte prosím další údaje. / Для того, щоб продовжити реєстрацію на оформлення продовження тимчасового захисту, оберіть один з наступних варіантів.

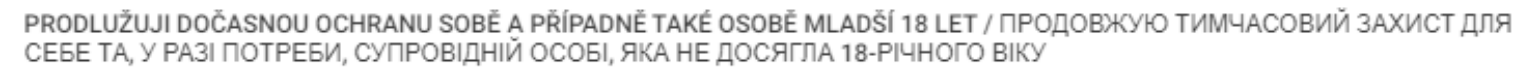

Mám udělenou dočasnou ochranu a chci ji prodloužit, případně chci prodloužit dočasnou ochranu také osobě mladší 18 let, kterou zastupuji (například dítě). / Мені надано тимчасовий захист та хочу його продовжити, або я хочу продовжити тимчасовий захист особі, яка не досягла віку 18-ти років, яку я представляю (наприклад, дитину).

PRODLUŽUJI DOČASNOU OCHRANU PRO OSOBU MLADŠÍ 18 LET. / ПОДОВЖУЮ ТИМЧАСОВИЙ ЗАХИСТ ОСОБІ, ЯКА НЕ ДОСЯГЛА 18-РІЧНОГО ВІКУ.

Nemám udělenou dočasnou ochranu, při registraci k prodloužení dočasné ochrany pouze zastupuji osobu mladší 18 let. / У мене немає тимчасового захисту, я лише представляю особу, яка не досягла 18-річного віку, при оформленні продовження тимчасового захисту.

РОККАСОVAT/ ПРОДОВЖИТИ

Vyberte druhou možnost pokud:

- sami nemáte udělenou dočasnou ochranu, ale
- zastupujete osobu mladší 18 let, která ji udělenou má.

# Vyplňte registrační formulář

#### Online registrační formulář/ Форма онлайнреєстрації

Nejprve vyplňte vaše osobní údaje, poté klikněte na tlačítko pokračovat a vyplňte osobní údaje za osoby mladší 18 let, které zastupujete./ Спочатку заповніть ваші персональні дані, далі натисніть на копку «Продовжити» та заповніть дані за особу віком до 18-ти років, яку представляєте.

#### Osobní údaje vyplňujte latinkou podle dokumentu, ve kterém máte vyznačený vízový štítek s dočasnou ochranou nebo razítko.

Základní údaje/ Основні дані

Jméno - Ім'я\*

Příjmení - Прізвище\*

E-mail/ ел. адреса\*

E-mail se vyplní automaticky podle údajů, které jste uvedli při vytvoření uživatelského účtu.

Datum narození / Дата народження\* 🛅

Státní příslušnost / Громадянство\* 🛛 🗸

Telefon / Телефон**\*** 

Pohlaví/ Стать\*

 $\sim$ 

Vyplňte číslo vašeho mobilního telefonu i s mezinárodní předvolbou.

Například +420XXXXXXXXXX.

Přednostně uvádějte česká telefonní čísla.

# Vyplňte čísla svých dokladů

Zadávejte vždy číslo dokladu, ve kterém máte vyznačenou stávající dočasnou ochranu.

Pokud vám byla **dočasná ochrana vyznačena** na **hraniční průvodku,** vyberte možnost **NEMÁM CESTOVNÍ DOKLAD**.

#### Doklady/ Документи

Zadejte číslo pasportu, který jste předložili při žádosti o dočasnou ochranu. Pokud máte nový pasport a číslo toho starého již neznáte, vyberte možnost Nemám cestovní doklad. / Номер чинного закордонного паспорта. Якщо у вас є новий закордонний паспорт та номер старого вже не знаєте, оберіть варіант "У мене немає закордонного паспорта".

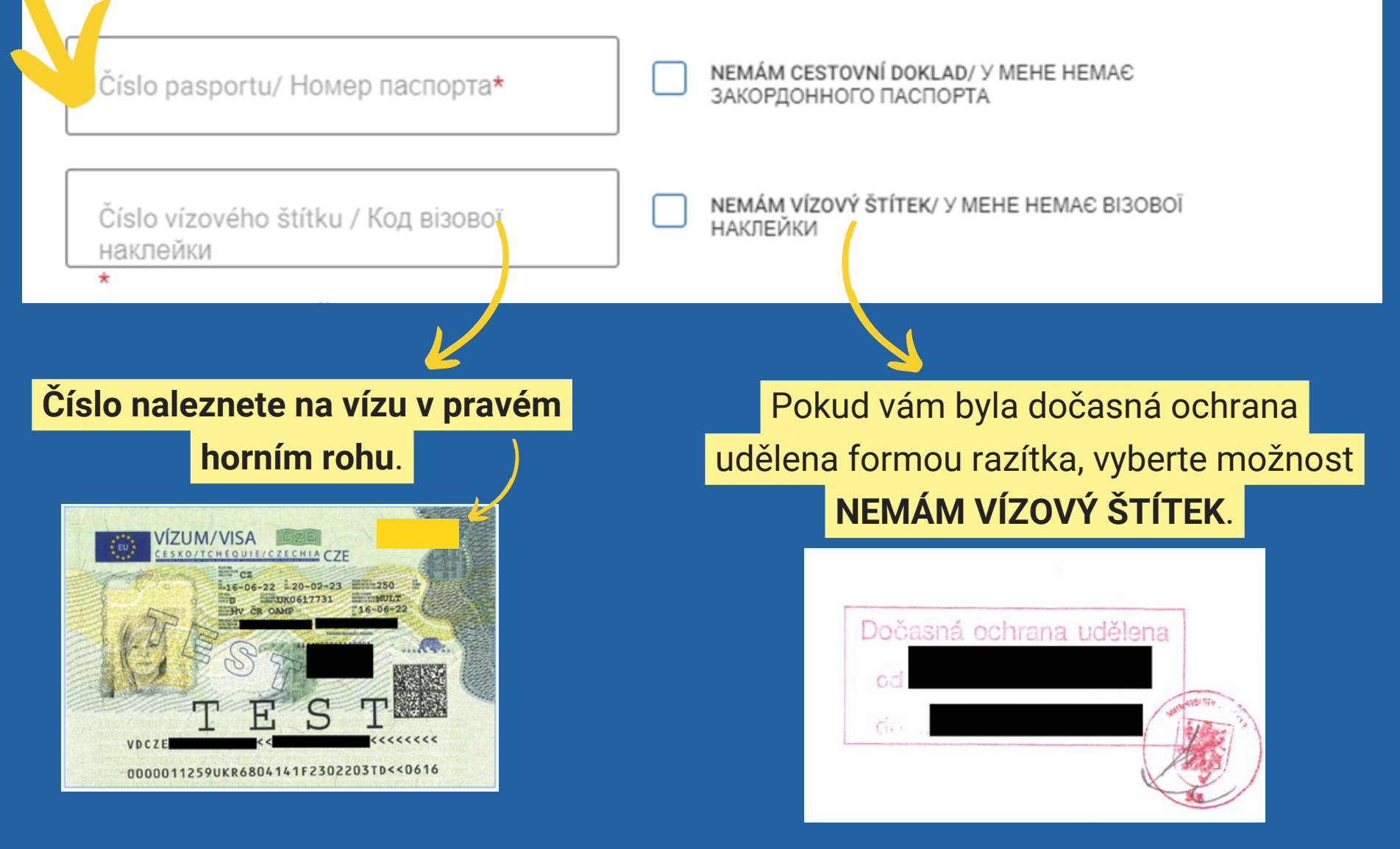

# Zadejte adresu místa svého aktuálního pobytu v České republice

#### Zadejte adresu, kde aktuálně bydlíte.

Pokud se adresa vašeho aktuálního pobytu neshoduje s adresou nahlášenou Ministerstvu vnitra, změnu adresy dodatečně oznamte.

Nejdříve vyplňte obec/město, kde bydlíte. Následně se objeví kolonka pro vyplnění ulice.

Adresa pobytu v České republice / Адреса проживання в Чеській Республіці

Vyberte první obec a až poté adresu z nabídky. Pokud adresu nenajdete, můžete ji zadat ručně./ Спочатку оберіть населений пункт, а потім адресу. Якщо ви не можете знайти адресу, вкажіть її вручну.

Vyberte obec/ Оберіть населений пункт

|   |                                                                        | Do kolonky začněte psát vaši adresu (ulici nebo číslo |  |  |  |  |
|---|------------------------------------------------------------------------|-------------------------------------------------------|--|--|--|--|
|   |                                                                        | popisné). Budou vám nabídnuty adresy, ze kterých      |  |  |  |  |
| F |                                                                        | můžete vybrat.                                        |  |  |  |  |
|   | Vyberte obec/ Оберіть населений г нкт*<br>Praba [554782] (Hlavní město | Pokud vaši přesnou adresu v seznamu nenajdete,        |  |  |  |  |
|   | Praha)                                                                 | zadejte ji ručně.                                     |  |  |  |  |
|   | Napište adresu/ Вкажіть адресу*<br>vinohradská 12                      | Ruční zadání adresy/ Введення адреси<br>вручну        |  |  |  |  |
| 2 | VINOHRADSKÁ 1254/61, 12000 PRAHA 2                                     | Toto pole je povinné/ Це поле є обов'язковим          |  |  |  |  |
|   | VINOHRADSKÁ 1292/65, 12000 PRAHA 2                                     | У В ПРОЦЕСІ ЗАПОВНЕННЯ                                |  |  |  |  |
|   | VINOHRADSKÁ 1409/12, 12000 PRAHA 2                                     |                                                       |  |  |  |  |
|   | VINOHRADSKÁ 1728/123, 13000 PRAHA 3                                    | Перевірте ваші дані та натисніть «Продовжити».        |  |  |  |  |

# Ověření zadaných údajů

#### Adresa pobytu v České republice / Адреса проживання в Чеській Республіці

Vyberte první obec a až poté adresu z nabídky. Pokud adresu nenajdete, můžete ji zadat ručně./ Спочатку оберіть населений пункт, а потім адресу. Якщо ви не можете знайти адресу, вкажіть її вручну.

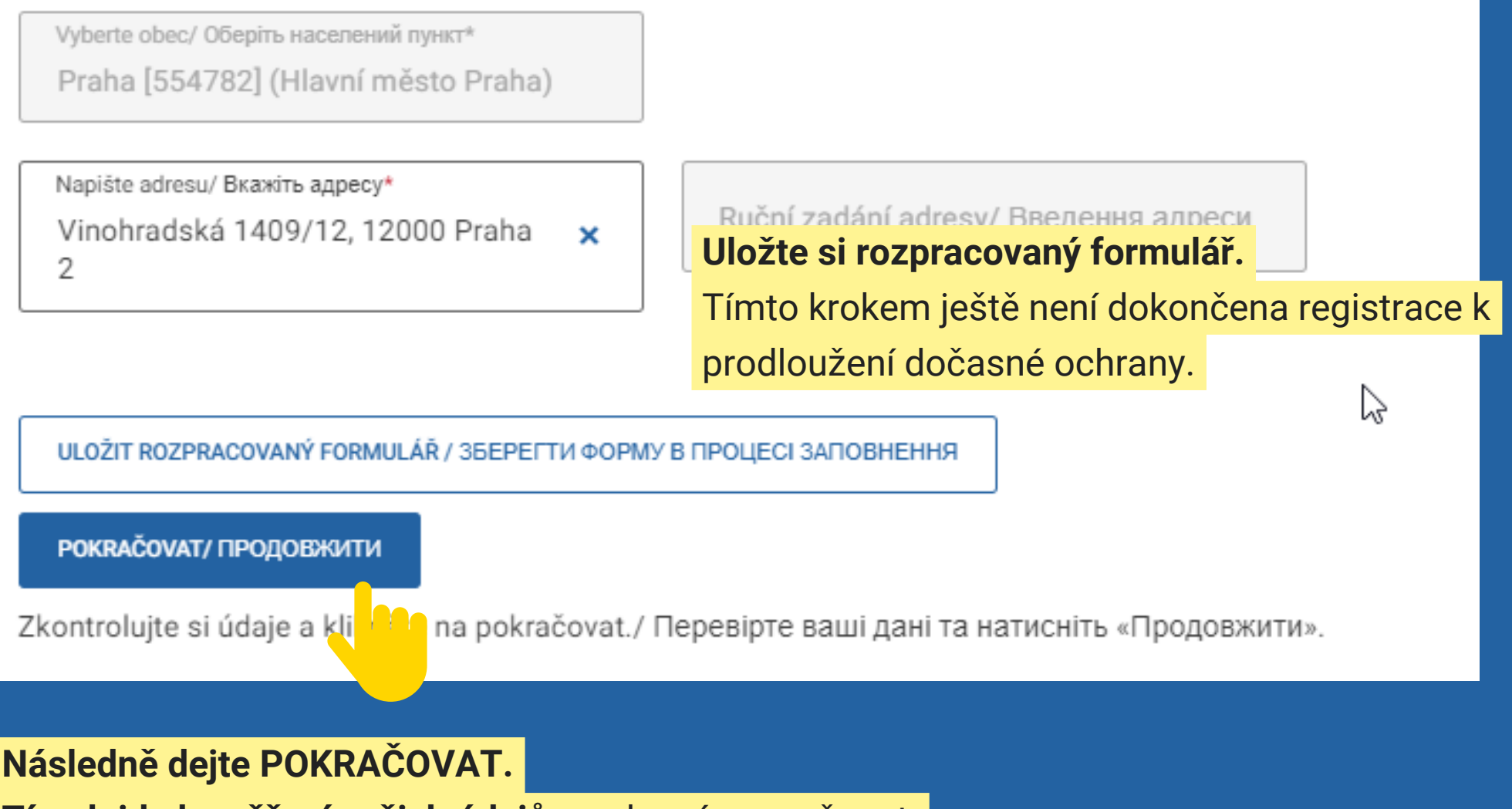

Tím dojde k ověření vašich údajů a zobrazí se možnost:

- přidat osoby mladší 18 let, které zastupujete nebo
- rezervace termínu osobní návštěvy, pokud žádnou osobu mladší 18 let nezastupujete.

# Po kliknutí na POKRAČOVAT se objevila hláška, že nebylo možné ověřit vaše údaje?

Pokud jste vyplnili osobní údaje, čísla dokladů a adresu, ale **systém nedokázal tyto údaje ověřit**, nemůžete zatím pokračovat k dalším krokům.

Zkontrolujte, že vaše údaje jsou vyplněny správně podle dokumentu, na kterém máte vyznačenou aktuálně platnou dočasnou ochranu. **Nejčastější chyby mohou být:** 

- překlep ve jméně,
- chyba v datu narození,
- překlep v čísle cestovního dokladu nebo vízového štítku,
- zadání čísla nově vydaného cestovního dokladu, který není nahlášený Ministerstvu vnitra.

#### РОКRAČOVAT/ ПРОДОВЖИТИ

#### Po kontrole údajů klikněte znovu na tlačítko POKRAČOVAT.

idaje bohužel nebylo možné ověřit v databází Ministerstva vnitra. Zkontrolujte si je a klikněte znovu kračovat". Pokud ani toto nepomohlo, vyčkejte. Do 5 pracovních dnů vás kontaktují pracovníci N....sterstva vnitra./ На жаль, ваші дані не вдалося перевірити в базі даних Міністерства внутрішніх справ. Перевірте свої дані та натисніть "Продовжити" знову. Якщо це не допомогло, зачекайте. Працівники Міністерства внутрішніх справ вас контактуватимуть до 5 діб.

# Stále nebylo možné vaše údaje ověřit?

#### РОКRAČOVAT/ ПРОДОВЖИТИ

Vaše údaje bohužel nebylo možné ověřit v databází Ministerstva vnitra. Zkontrolujte si je a klikněte znovu na "Pokračovat". Pokud ani toto nepomohlo, vyčkejte. Do 5 pracovních dnů vás kontaktují pracovníci Ministerstva vnitra./ На жаль, ваші дані не вдалося перевірити в базі даних Міністерства внутрішніх справ. Перевірте свої дані та натисніть "Продовжити" знову. Якщо це не допомогло, зачекайте. Працівники Міністерства внутрішніх справ вас контактуватимуть до 5 діб.

Je možné, že údaje, které jste vyplnili při registraci, se neshodují s údaji, které máte uvedené v informačních systémech české státní správy.

Vyčkejte. Během několika dní vás budou kontaktovat naši pracovníci a domluví s vámi další postup.

# Jak přidat osoby mladší 18 let, které zastupujete a žádáte pro ně o prodloužení dočasné ochrany?

# Registrace osob mladších 18 let

Po ověření vašich údajů se objeví možnost přidat k vaší registraci i osobu mladší 18 let, kterou zastupujete.

Za osoby mladší 18 let může provést registraci k prodloužení dočasné ochrany pouze jejich zletilý, oprávněný zástupce.

Pokud tedy zastupujete nezletilou osobu, musíte prokázat vazbu,

která vás k tomu opravňuje.

Více informací k prokazování vazeb najdete na Informačním portálu pro cizince.

Osoby mladší 18 let, za které žádám o prodloužení dočasné ochrany/ Особи, які не досягли 18-річного віку, відносно яких подаю заяву на продовження тимчасового захисту

PŘIDAT DALŠÍ OSOBU MLADŠÍ 18 LET/ ДОЛУЧИТИ ІНШУ ОСОБУ ВІКОМ ДО 18-ТИ РОКІВ

K vyplnění údajů za osobu mladší 18 let klikněte na tlačítko **PŘIDAT DALŠÍ OSOBU MLADŠÍ 18 LET.** 

## Vyplňte údaje za osobu mladší 18 let

Osobní údaje vyplňujte latinkou podle dokumentu, ve kterém má osoba mladší 18 let vyznačený vízový štítek s dočasnou ochranou nebo razítko.

Osoby mladší 18 let, za které žádám o prodloužení dočasné ochrany/ Особи, які не досягли 18-річного віку, відносно яких подаю заяву на продовження тимчасового захисту

1. osoba mladší 18 let/ Особа віком до 18 років

Základní údaje/ Основні дані

| Jméno - Ім'я*                      | Příjmení - Прізвище* |
|------------------------------------|----------------------|
| Datum narození / Дата народження*  | Pohlaví/ Стать*      |
| Státní příslušnost / Громадянство* |                      |

# Vyplňte čísla dokladů osoby mladší 18 let

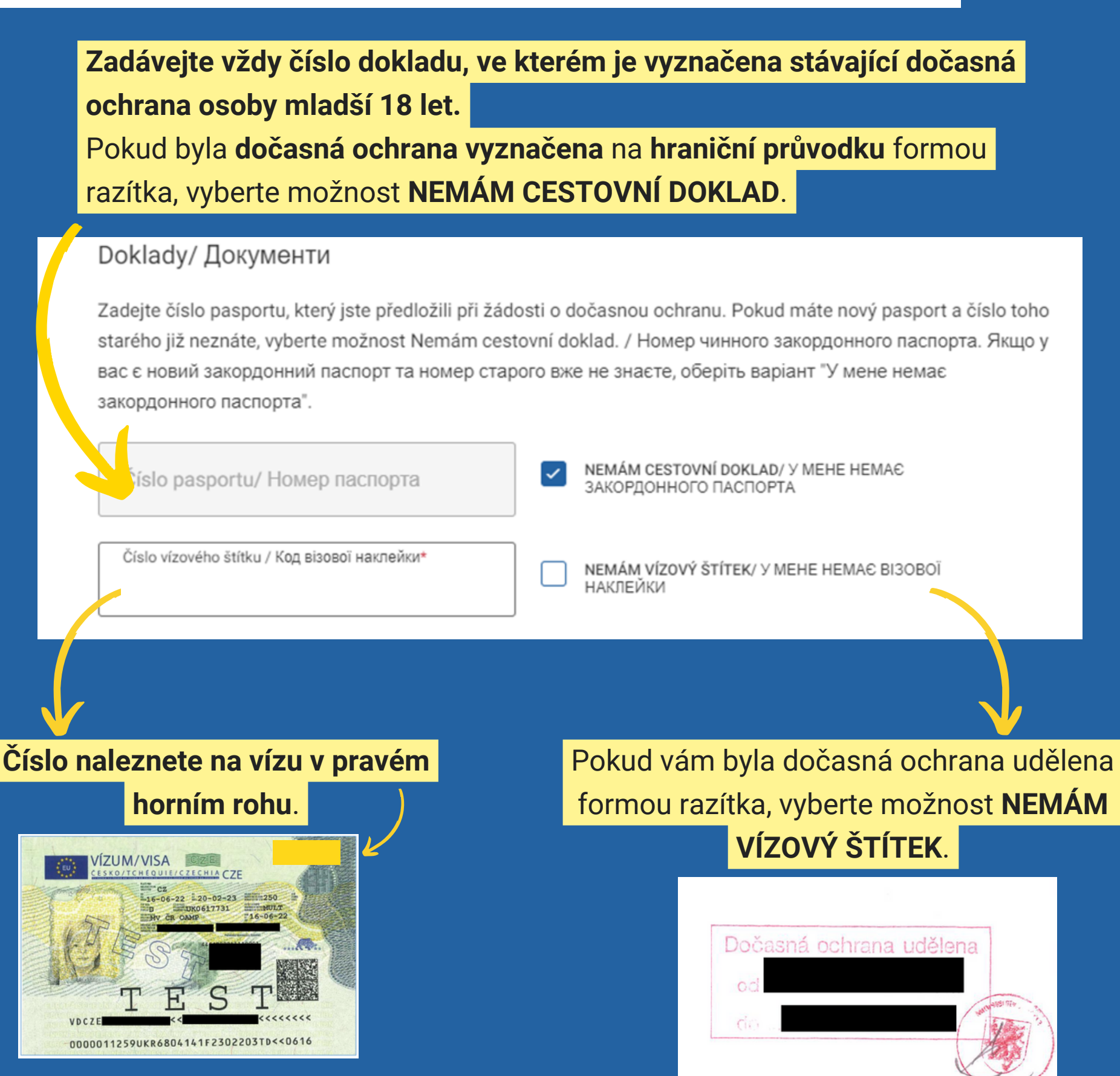

# Vyplňte adresu osoby mladší 18 let

#### Zadejte adresu, kde aktuálně bydlí osoba mladší 18 let, kterou zastupujete.

Pokud je adresa místa bydliště osoby mladší 18 let, kterou zastupujete, shodná s vaší adresou, zaškrtněte toto pole. Jinak vyplňte reálnou adresu, kde daná osoba bydlí.

Adresa pobytu v České republice / Адреса проживання в Чеській Республіці

Vyberte první obec a až poté adresu z nabídky. Pokud adresu nenajdete, můžete ji zadat ručně./ Спочатку оберіть населений пункт, а потім адресу. Якщо ви не можете знайти адресу, вкажіть її вручну.

ADRESA JE STEJNÁ JAKO U OSOBY STARŠÍ 18 LET/ АДРЕСА Є ІДЕНТИЧНА З ОСОБОЮ СТАРШОЮ 18-ТИ РОКІВ

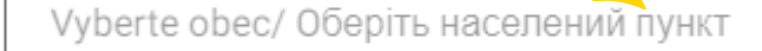

Nejdříve vyplňte obec/město, kde bydlíte. Následně se objeví kolonka pro vyplnění ulice.

|    | Vyberte obec/ Оберіть населений пункт*<br>Praha [554782] (Hlavní město<br>Praha) | × |                            |                                                                              |             |                              |   |
|----|----------------------------------------------------------------------------------|---|----------------------------|------------------------------------------------------------------------------|-------------|------------------------------|---|
| (  | Napište adresu/ Вкажіть адресу*<br>vinohradská 12                                | • | Ručn<br>вручі<br>Toto pole | í zadání adresy/ Введення адре<br>ну<br>е је povinné/ Це поле є обов'язковим | еси         |                              |   |
|    | VINOHRADSKÁ 1254/61, 12000 PRAHA 2                                               |   |                            | Do kolonky začn                                                              | ěte psát vá | aši adresu (ulici nebo číslo | 0 |
|    | VINOHRADSKÁ 1292/65, 12000 PRAHA 2                                               | 1 | У В ПРОЦЕС                 | popisné). Budou                                                              | vám nabío   | dnuty adresy, ze kterých     |   |
|    | VINOHRADSKÁ 1409/12, 12000 PRAHA 2                                               |   |                            | můžete vybrat.                                                               |             |                              |   |
| μŝ | VINOHRADSKÁ 1728/123, 13000 PRAHA 3                                              |   | Перевірт(                  | Pokud vaši přesi                                                             | nou adresi  | u v seznamu nenajdete,       |   |
|    |                                                                                  |   |                            | zadejte ji ručně.                                                            |             |                              |   |

# Uveďte váš vztah k osobě mladší 18 let

Více informací o tom, jak je možné prokázat konkrétní vazbu, včetně vzorů dokumentů, které jsou k tomu určené, naleznete na Informačním portále pro cizince.

#### Vztah/ Відносин

Vyberte, jaký vztah má vůči vám nezletilá osoba./ Відносини: виберіть відносини, в яких неповнолітня особа перебуває з вами.

Vztah/ Відносин\* Dítě/ Дитина

Jakým způsobem je možné prokázat konkrétní vazbu, včetně vzorů příslušných dokumentů, naleznete na stránkách <u>Ministerstva vnitra</u> ☑ ./ На сторінці <u>Міністерства внутрішніх справ</u> ☑ дізнається перелік документів, які можуть бути використані для підтвердження вашого зв'язку з неповнолітньою особою залежно від ваших стосунків (сімейних, родинних).

# Plnění povinné školní docházky v České republice

Tato možnost se objeví pouze u osob ve věku 5 - 17 let.

Pokud osoba mladší 18 let, kterou zastupujete, neplní povinnou předškolní/školní docházku, není to překážka v prodloužení dočasné ochrany.

Předškolní/školní docházka je v České republice povinná a nelze je nahradit online výukou na Ukrajině.

#### Uveďte adresu školky/školy, kterou osoba mladší 18 let navštěvuje.

Škola/ Школа

Vyberte školu, kterou dítě v České republice navštěvuje./ Оберіть школу, яку відвідує ваша дитина.

Vyberte obec/ Оберіть населений пункт

Nejdříve vyplňte obec/město.

DÍTĚ NECHODÍ DO ŠKOLY V ČESKÉ REPUBLICE./ ДИТИНА НЕ ВІДВІДУЄ ШКОЛУ.

Pokud osoba mladší 18 let, kterou zastupujete, neplní povinnou předškolní/ školní docházku v České republice označte DÍTĚ NECHODÍ DO ŠKOLY V ČESKÉ REPUBLICE.

 Škola/Школа\*

 tusarova

 MATEŘSKÁ ŠKOLA, PRAHA 7, NAD ŠTOLOU 6,

 TUSAROVA 1216/53, 17000 PRAHA 7

 ZÁKLADNÍ ŠKOLA A MATEŘSKÁ ŠKOLA PRAHA 7,

 TUSAROVA 21, PLYNÁRNÍ 1617/10, 17000 PRAHA 7

Dejte ULOŽIT a následně POKRAČOVAT. Tím dojde k ověření údajů osoby mladší 18 let.

# Ověření údajů proběhlo úspěšně

Osoby mladší 18 let, za které žádám o prodloužení dočasné ochrany/ Особи, які не досягли 18-річного віку, відносно яких подаю заяву на продовження тимчасового захисту

1. osoba mladší 18 let/ Особа віком до 18 років Очетепо/ Перевірено

Jméno - Ім'я\*

Příjmení - Прізвище\*

**Rozbalit** 

PŘIDAT DALŠÍ OSOBU MLADŠÍ 18 LET/ ДОЛУЧИТИ ІНШУ ОСОБУ ВІКОМ ДО 18-ТИ РОКІВ

Stisknutím tohoto tlačítka přidáte další osobu mladší 18 let, kterou zastupujete a žádáte pro ni o prodloužení dočasné ochrany.

# Po kliknutí na POKRAČOVAT se objevila hláška, že nebylo možné ověřit zadané údaje?

Pokud jste vyplnili osobní údaje osoby mladsí 18 let, kterou zastupujete, čísla dokladů a adresu, ale **systém nedokázal tyto údaje ověřit**, nemůžete zatím pokračovat k dalším krokům.

Zkontrolujte, že údaje osoby, kterou zastupujete, jsou vyplněny správně podle dokumentu, na kterém má vyznačenou aktuálně platnou dočasnou ochranu. Nejčestější chyby mohou být:

- překlep ve jméně,
- chyba v datu narození,
- překlep v čísle cestovního dokladu nebo vízového štítku,
- zadání čísla nově vydaného cestovního dokladu, který není nahlášený Ministerstvu vnitra.

#### РОКRAČOVAT/ ПРОДОВЖИТИ

#### Po kontrole údajů klikněte znovu na tlačítko POKRAČOVAT.

бојdaje bohužel nebylo možné ověřit v databází Ministerstva vnitra. Zkontrolujte si je a klikněte znovu kračovat". Pokud ani toto nepomohlo, vyčkejte. Do 5 pracovních dnů vás kontaktují pracovníci erstva vnitra./ На жаль, ваші дані не вдалося перевірити в базі даних Міністерства внутрішніх справ. Перевірте свої дані та натисніть "Продовжити" знову. Якщо це не допомогло, зачекайте. Працівники Міністерства внутрішніх справ вас контактуватимуть до 5 діб.

# Stále nebylo možné vaše údaje ověřit?

#### РОКRAČOVAT/ ПРОДОВЖИТИ

Vaše údaje bohužel nebylo možné ověřit v databází Ministerstva vnitra. Zkontrolujte si je a klikněte znovu na "Pokračovat". Pokud ani toto nepomohlo, vyčkejte. Do 5 pracovních dnů vás kontaktují pracovníci Ministerstva vnitra./ На жаль, ваші дані не вдалося перевірити в базі даних Міністерства внутрішніх справ. Перевірте свої дані та натисніть "Продовжити" знову. Якщо це не допомогло, зачекайте. Працівники Міністерства внутрішніх справ вас контактуватимуть до 5 діб.

Je možné, že údaje, které jste vyplnili při registraci, se neshodují s údaji, které jsou uvedené v informačních systémech české státní správy.

Vyčkejte. Během několika dní vás budou kontaktovat naši pracovníci a domluví s vámi další postup.

# Rezervace osobní návštěvy na pracovišti

Posledním krokem před dokončením registrace je rezervace termínu osobní návštěvy na pracovišti Ministerstva vnitra.

Kliknutím na tlačítko Odeslat přejdete k výběru termínu osobní návštěvy za účelem vylepení vízového štítku./ Натисніть на кнопку Надіслати, щоб перейти до вибору дати особистого візиту з метою наклеювання візової наклейки.

оdeslat/ надіслати uložit rozpracovaný formulář / зберегти форму в процесі заповнення Uložte si rozpracovaný formulář a klikněte na ODESLAT.

Údaje ve formuláři byly úspěšně ověřeny, nyní přejděte na rezervaci termínu. Bez rezervace termínu není registrace k prodloužení dočasné ochrany dokončená./ Дані у формі були успішно перевірені, зараз перейдіть на резервування дати та часу. Реєстрацію для продовження тимчасового захисту не буде завершено без резервування терміну.

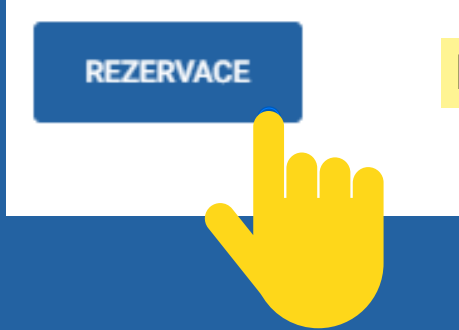

Dále pokračujte přes tlačítko REZERVACE.

# Zvolte pracoviště Ministerstva vnitra, kam se osobně dostavíte k vyznačení vízového štítku.

Automaticky vám budou nabídnuta pracoviště podle adresy místa bydliště, kterou jste uvedli při online registraci.

Lze si vybrat pouze z pracovišť, která vám byla nabídnuta.

# Výběr pracoviště/ Вибрати відділення Vyberte pracoviště Ministerstva vnitra/ Виберіть відділення Міністерства внутрішніх справ\* ZPĚT/ НАЗАД РОККАČОVАТ/ ПРОДОВЖИТИ ФОККАČОVАТ/ ПРОДОВЖИТИ К výběru data vaší návštěvy klikněte na POKRAČOVAT.

## Rezervace termínu osobní návštěvy

#### Výběr data a času/ Оберіть дату та час

Nyní si můžete vybrat termín a čas, na který se chcete objednat/ Зараз оберіть дату та час, на який бажаєте зробити резервування.

Políčka označená červenou barvou značí, že dané datum/čas je již plně obsazeno / Поля, позначені червоним кольором, означають, що дата/час вже цілком заброньовані.

苘

Datum a čas/ Дату та час\*

#### leden < > 08:00 08:15 08:30 čt út st рá SO ne 08:45 09:00 09:15 1 09:30 09:45 10:00 V kalendáři zvolte datum a čas návštěvy. 5 7 8 4 6 10:15 10:30 10:45 Šedé termíny = volné termíny 9 10 11 12 13 14 15 11:15 11:00 11:30 20 22 16 17 18 19 21 Žluté termíny = omezený počet termínů 23 24 25 26 27 28 29 11:45 12:45 13:00 Červené termíny = den/čas je plně obsazen 30 31 13:45 13:15 13.30

31.01.2023, 11:15

ZRUŠIT/ CKACYBATH

**РОТVRDIT/** ПІДТВЕРДИТИ

Kliknutím otevřete kalendář.

Klikněte na **POTVRDIT** a následně na **POKRAČOVAT**.

# Finální kontrola údajů

**Ověřte, zda souhlasí** čas, datum a adresa pracoviště, kam se máte osobně dostavit k vyznačení vízového štítku.

Před dokončením objednávky si prosím zkontrolujte uvedené údaje a dokončete objednání./ Перед завершенням резервування, будь ласка, перевірте вказані дані та завершіть процес замовлення.

#### Kontrola údajů/ Перевірка даних

Informace k Vaší schůzce/ Інформація стосовно Вашої зустрічі:

Datum a čas/ Дату та час 27.01.2023, 8:45

Počet osob, které příjdou s Várni/ ...

Důvod objednání/ Причина замовлення

Dočasná ochrana - Vydání štítku k prodloužení dočasné ochrany

Místo/ Місце:

1

Oddělení pobytu cizinců Praha I - Žukovského Žukovského 888/2, 161 00 Praha 6 - Ruzyně Zobrazit detail pracoviště

UPRAVIT/ РЕДАГУВАТИ

**DOKONČIT/ ЗАВЕРШИТИ** 

#### Klikněte na DOKONČIT.

# Úspěšné provedení rezervace termínu osobní návštěvy

Rezervace termínu vaší osobní návštěvy na pracovišti Ministerstva vnitra proběhla úspěšně.

Vyčkejte, než do e-mailové schránky obdržíte potvrzovací e-mail.

Rezervaci termínu proběhla úspěšně./ Резервування дати пройшло успішно.

#### Rezervace dokončena/ Резервування завершено.

Pokud nechcete vytvářet další rezervace, doporučujeme se odhlásit

#### ODHLÁSIT SE

Zaslali jsme vám potvrzení na e-mail. Pokud potvrzení nepřišlo ihned, počkejte prosím. Odesílání může trvat až 60 minut./ Підтвердження отримаєте на електронну пошту. Якщо підтвердження не надійшло одразу, зачекайте, будь ласка. Надсилання може тривати до 60 хв.

Termínem rezervace můžete změnit ve vašem profilu, nejpozději však 48 hodin před plánovanou návštěvou./ Змінити дату резервування можливо у вашому кабінеті, проте не пізніше, ніж за 48 год до запланованої зустрічі.

MOJE REZERVACE/ MOC PE3EPBYBAHHЯ

# Potvrzení o prodloužení dočasné ochrany do 30. 9. 2023

Na e-mail, který jste uvedli při zakládání uživatelského účtu, obdržíte potvrzení o tom, **že vaše dočasná ochrana byla** prodloužena do 30. 9. 2023.

Potvrzení bude také obsahovat čas, datum a adresu pracoviště Ministerstva vnitra, kam se máte dostavit k vyznačení vízového štítku.

Kontrolujte i složky Spam nebo Hromadná pošta. Potvrzení by mělo dorazit v rámci jednoho dne. Děkujeme vám za provedení registrace k prodloužení dočasné ochrany. Vaše rezervace terminu návštěvy pracoviště Ministerstva vnitra za účelem prodloužení vizového štitku dočasné ochrany proběhla úspěšně.

Datum a čas návštěvy: 31-01-2023; 11:15

Pracoviště: Oddělení pobytu cizinců Karlovarský kraj - Karlovy Vary,

Krymská 47, 360 01 Karlovy Vary

Z důvodu ověření totožnosti se v tento termín dostavte výhradně osobně. Vízový štítek za vás nemůže převzit jiná osoba, a to ani na základě plné moci. Pouze za dítě mladší 18 let může prodloužený vízový štítek dočasné ochrany převzit jeho rodič nebo jiná osoba, která je oprávněna jej zastupovat.

Vaše dočasná ochrana je tímto dočasně prodloužena do 30. 9. 2023. Teprve vyznačením vízového štítku na pracovišti odboru azylové a migrační politiky Ministerstva vnitra se vaše dočasná ochrana prodlouží do 31. 3. 2024.

Tento e-mail slouží k prokázání, že jste stále držitelem dočasné ochrany na území České republiky, a to do doby, než vám bude vyznačen prodloužený vízový štítek dočasné ochrany, nejdéle však do 30. 9. 2023.

Číslo potvrzení o vaší registraci k prodloužení dočasné ochrany je OAM-0008073/DO-2023.

Osoby mladši 18 let, které přijdou na pracoviště v rezervovaný termín s vámí:

Co si vzit s sebou?

# Informace k dočasné ochraně a odkaz na online registraci

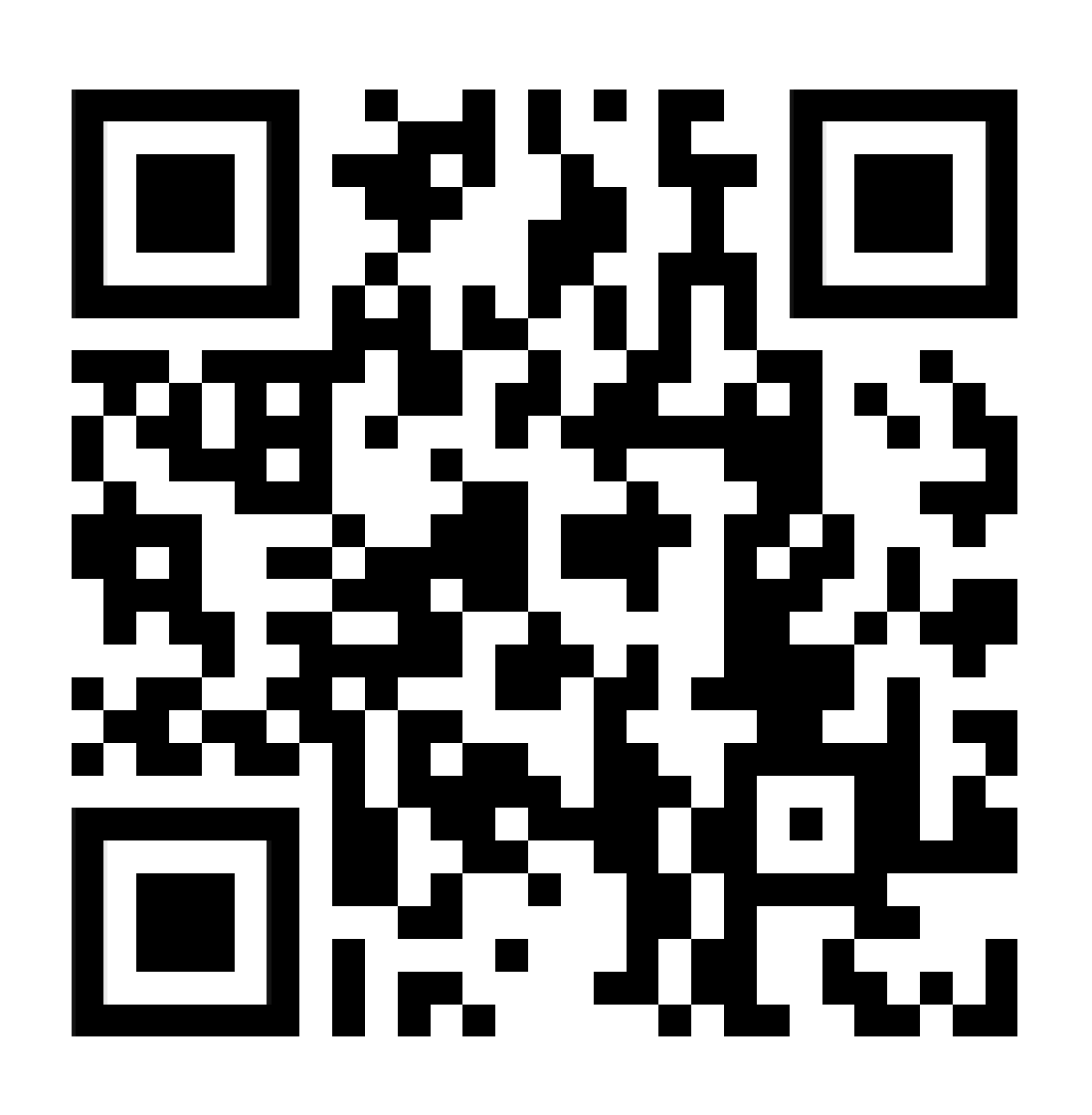

https://prod.frs.gov.cz/docasna-ochrana/

#### Pro další informace sledujte internetové stránky

#### Informačního portálu pro cizince a facebookové stránky

Naši Ukrajinci (@oampMV).

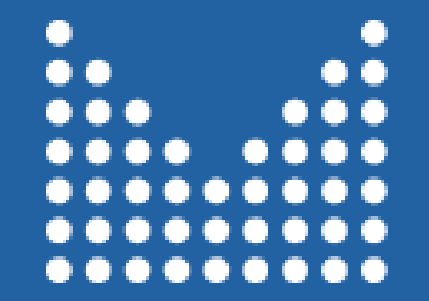

MINISTERSTVO VNITRA ČESKÉ REPUBLIKY